## 1. Accessing applications that have been assigned to you for review

| As a reviewer, when you<br>enter the REMS portal<br>make sure you select | Research Ethics Management System - TST<br>Human Research Ethics Approval |                                                                                                    |            |                                                                                         |                      |                                |                     |   |
|--------------------------------------------------------------------------|---------------------------------------------------------------------------|----------------------------------------------------------------------------------------------------|------------|-----------------------------------------------------------------------------------------|----------------------|--------------------------------|---------------------|---|
| "Reviewer" to display the applications assigned to you for review.       | Start Ethics<br>Application<br>Process                                    | his will launch the<br>roportional Review Checklist<br>hich will determine whether<br>ou need to submit an ethics<br>pplication.              | Resources  | This will open the wet<br>that provides informa<br>about completing you<br>application. | o site<br>tion<br>ur | -                              |                     |   |
| Click on the "REMS No" to                                                | Researcher Re                                                             | Project Title                                                                                                    | Review Due | Review Received                                                                         | Lead                 | Project Status                 | Review Status       |   |
| review the application.                                                  | 2018-00454-DOETST<br>2018-00453-WATERSTST                                 | NR check                                                                                                    | 14/10/2019 | 14/10/2019                                                                              | res                  | Approved<br>Returned to Resear | status I - Approved |   |
|                                                                          | 2010-0030J-MERCURT                                                        | caught in a landslide, no escape from r<br>eality. Open your eyes, look up to the s<br>ky and see I'm just a poor boy, I nee<br>d no sympathy | 10/07/2019 | 14/10/2019                                                                              |                      | Under Kevlew                   |                     | Ц |

## 2. Reviewing the application

| HREC - Full ReviewApplication - TST<br>Human Research Ethics Approval                                                                                                    | Is this the real life? Is this just fantasy? caught in a landslide, no escape from reality. Open your eyes, look up to the sky and see I'm just a poor boy, I need no sympathy | Here you will see the names of all reviewers.                                                                  |
|----------------------------------------------------------------------------------------------------|----------------------------------------------------------------------------------------------------|----------------------------------------------------------------------------------------------------|
| REMS No: 2018-00300-MERCURY                                                                                                    | Chief Investigator: (Staff Project)                                                                                                    | Please contact the other                                                                                       |
| Ω         Qualifications         Element 1         Element 2         Element 3         Element 4         Element 5           Information about reviewing this application           Please navigate through each of the tabs and where you have a comment or question for the research to please click on the plus button next to the box in which your comment or question relates as indicated           Please use the comment boxes to record any notes relating to the project including specific feedback of strengths and weakness of the application that you would like a response to (if any) and approval or your feedback will be provided directly to the research team. Therefore, please ensure your feedback is consistent with the National Statement, constructive and in line with the recommendation you have made | 5, 6 and 7 Risk EDP                                                                                                    | reviewer if you wish to<br>discuss the application to<br>ensure a consistent<br>response to the<br>researcher. |
| Its approval or further review.<br>Upon completing your review please indicate the review status you would like to allocate to this applica<br>Please note your review will not be submitted until you have updated your status.<br>The four review statuses available to you as a reviewer are:<br>Status 1: Approved<br>Status 2 Minor amendments<br>Status 4: Not approved                                                                                                    | tion.                                                                                                    | If you are the lead<br>reviewer, you will have an<br>" * " next to your name.                                  |
| Project Status: Under Review                                                                                                    | Save Submit                                                                                                    |                                                                                                    |

## 3. Adding comments

| am     ▲       e never around. Those which you are best. So, nat pigeon, stop that     B                                                                                          | Image: Second second second |                                                                      |
|----------------------------------------------------------------------------------------------------|----------------------------------------------------------------------------------------------------|----------------------------------------------------------------------|
| Once you start typing into the comm<br>the "save" button will appear, you'll<br>click "save" to save your comment.                                                                | A the moment this detail is enough to complete the work. If required later on i will add some more detail. (Kiera Leanne RAMSAY - 25/10/2019)<br>This part need more detailed answers (Reviewer 1 - 25/10/2019)<br>Cuestions to be asked are: what ar the different kinds of research? what can i achieve by doing                                                                                                    | REVIEW<br>STATUS<br>Woongyeol CHOI<br>Status 2 - Minor<br>amendments |
| Upon the re-review, where a researcher<br>has made changes or responded to<br>comments, a green symbol will appear<br>on the relevant tab, and the comment<br>icon will be green. | so? when should i use this method if research over another? how many types of research are there? Benefit of exploring these resear h questions To help people get an understanding of how research works, when to use it, how, and what types there are. Besearch also depends on how many people are in a team.                                                                                                    |                                                                      |

To add a comment, click on the "+" symbol and

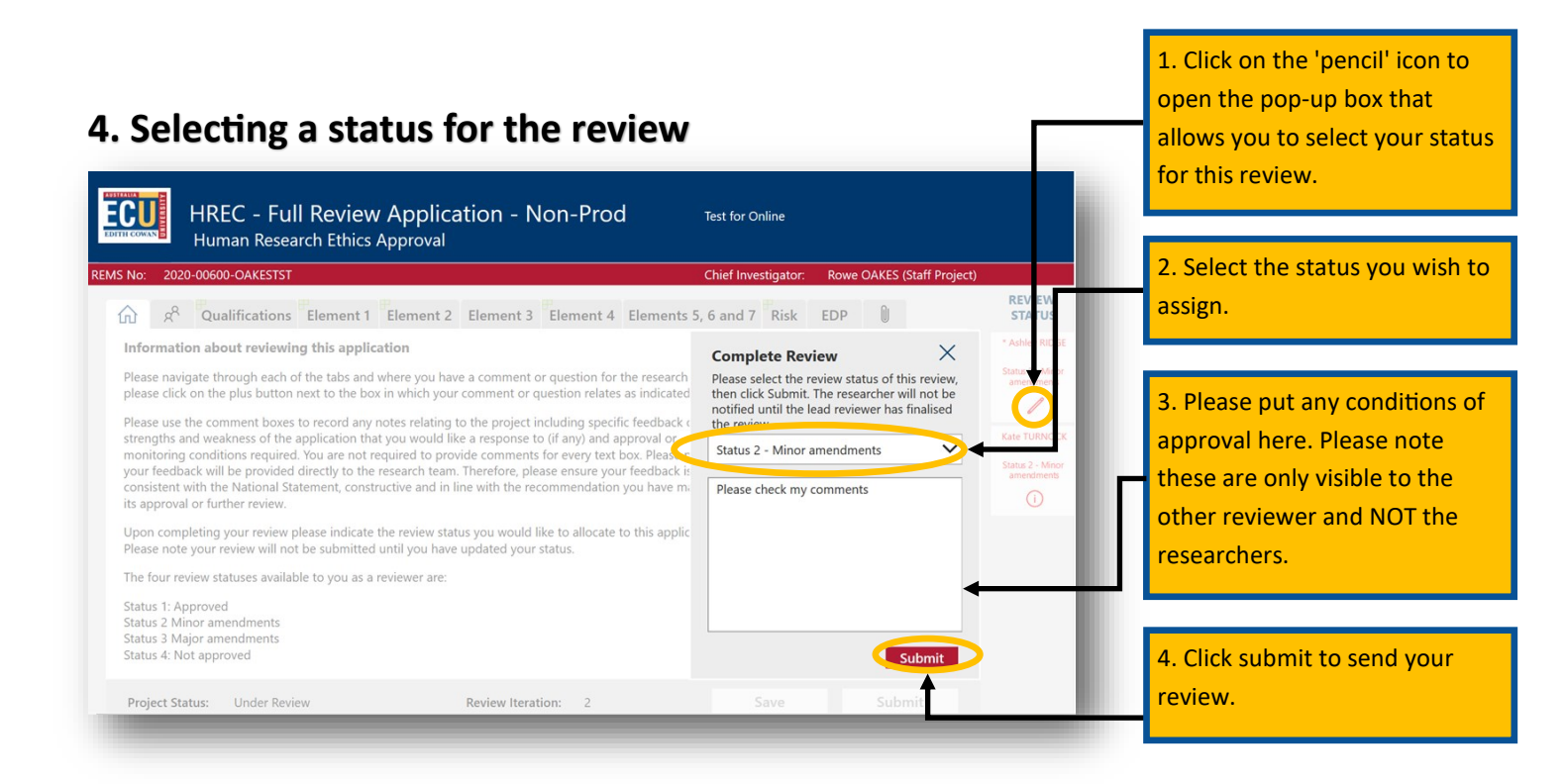

## 5. Lead reviewer to finalise the review

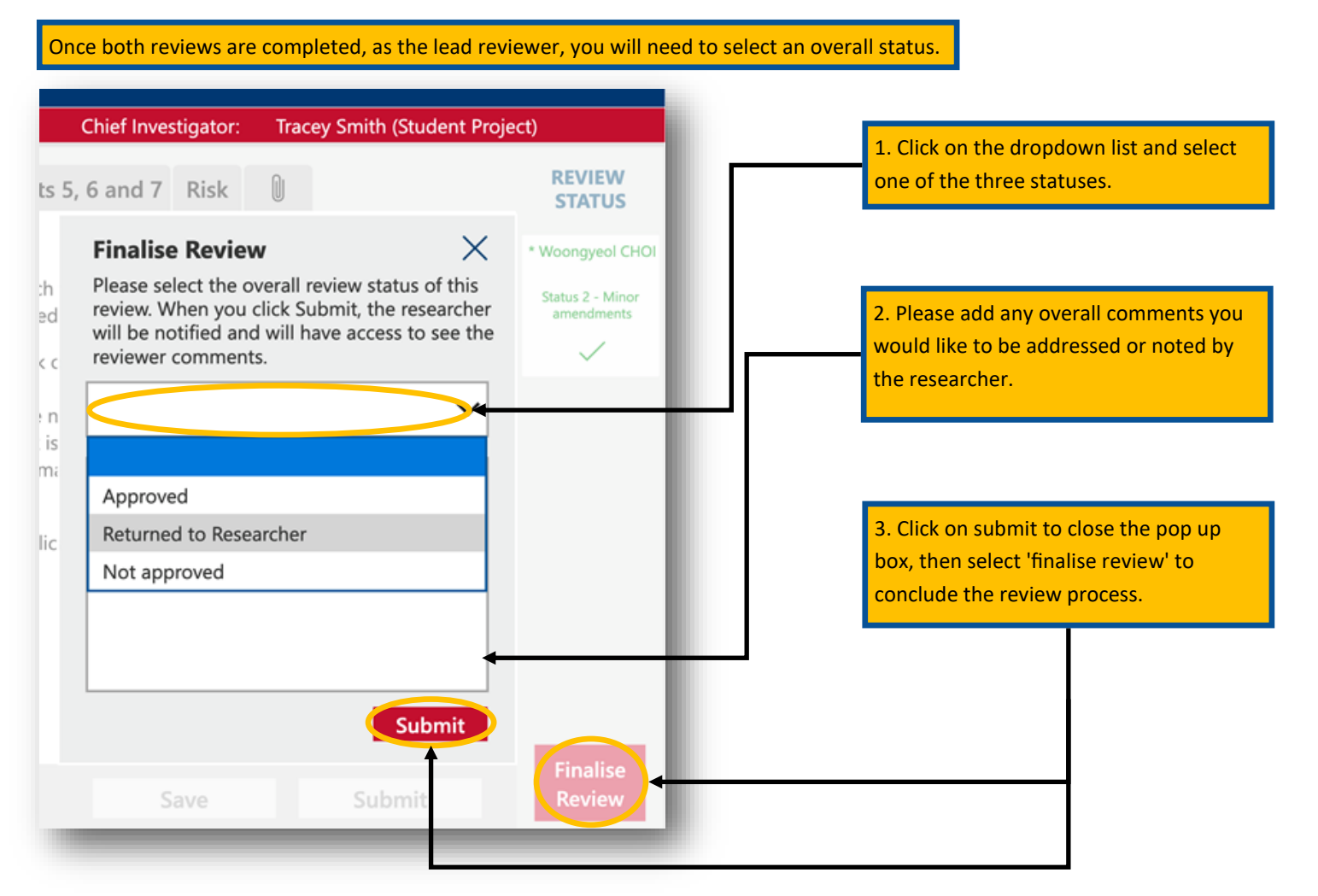

Any questions, please contact the Research Ethics Team: research.ethics@ecu.edu.au or call on 08 6304 2170